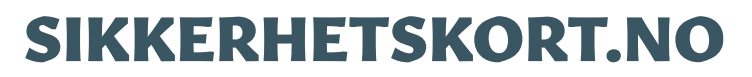

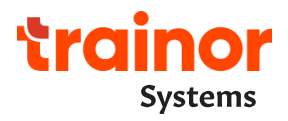

# Brukerveiledning for personell med sikkerhetskort i Statnett SF

### Innhold

| 1. Innledning                                                                     | .2  |
|-----------------------------------------------------------------------------------|-----|
| 2. Sikkerhetskort i Trainor-app på mobil                                          | .2  |
| 2.1. Hvordan får jeg tilgang til Trainor-app på mobil?                            | . 2 |
| 2.2. Verifiser personalia                                                         | .3  |
| 2.3. Oversikt over sikkerhetskort                                                 | .4  |
| 2.4. Varsler                                                                      | .6  |
| 3. Sikkerhetskort.no/Min Side                                                     | .7  |
| 3.1. Du logger inn på Sikkerhetskort.no/Min Side via https://ms.sikkerhetskort.no | .7  |
| 3.2. Personalia                                                                   | . 8 |
| 3.3. Oversikt over sikkerhetskort                                                 | . 8 |
| 3.4. Kurs og kompetanse                                                           | .9  |
| 4. Trenger du hjelp?1                                                             | 10  |

## 1. Innledning

Som personell med sikkerhetskort i Statnett, har du tilgang til dine sikkerhetskort i Trainor-app på mobil og på Min Side på sikkerhetskort.no.

Denne brukerveiledningen gir deg som innehaver av sikkerhetskort viktig informasjon om hvordan du kan få tilgang til og endre informasjon, samt hvem du skal kontakte hvis du trenger hjelp.

## 2. Sikkerhetskort i Trainor-app på mobil

I Trainor-app på mobil kan du:

- se registrert /verifisere personalia (Navn, Firma, Fødselsdato, Telefon og E-post)
- se oversikt over dine sikkerhetskort og bekrefte/signere for mottatt kort
- sette opp varslinger

## 2.1. Hvordan får jeg tilgang til Trainor-app på mobil?

Er du ansatt i Statnett, laster du ned Trainor-app via Secure Hub på din mobil.

1. Åpne Secure Hub

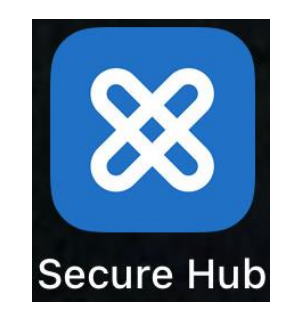

2. Trykk på menylinjene øverst til venstre (ikke trykk på Secure Web)

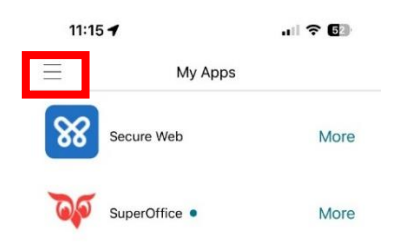

3. Velg Store

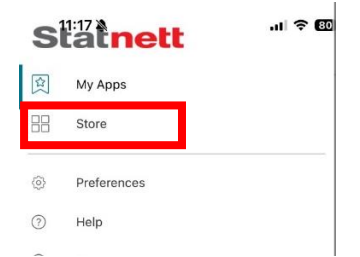

- 4. Åpne mappen kurs og sertifiseringer
- 5. Velg Trainor

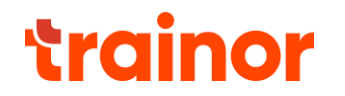

| 13:13 |                                             | al 🗢 🚯  |
|-------|---------------------------------------------|---------|
| Ξ     | Store                                       | Q       |
| <     | Kurs og sertifiseringer                     |         |
| 74    | Cornerstone Saba<br>Kurs og sentifiseringer | Details |
| ~     | Trainor<br>Kurs og sertifiseringer          | Details |

Er du ekstern, last ned Trainor-app fra "App Store" eller "Google Play".

## 2.2. Verifiser personalia

Det er viktig at dine personalia registrert i Trainor-app er identisk med personalia registrert på sikkerhetskort.no for at kursgjennomføringer skal overføres til Sikkerhetskort.no og for at sikkerhetskort skal vises i Trainor-app på mobil. Er det feil informasjon i Trainor-appen kan du redigere den selv. Dette trenger du kun å gjøre første gang du logger inn.

Slik verifiserer du personalia i Trainor-app:

1. Trykk på "Kort og Adgang"

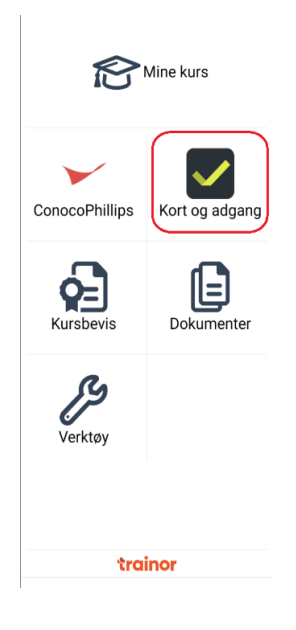

2. Velg "Legg til kort"

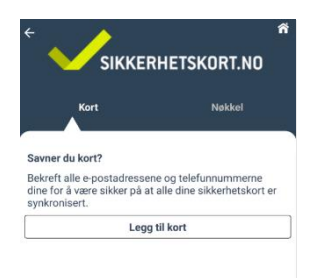

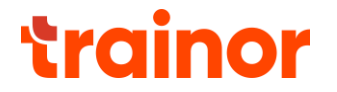

3. Bekreft informasjon ved å trykke på e-post eller telefonnummer du ønsker å bekrefte

| ← Bekreft inform                                                                                                    | masjon 👘                                   |
|----------------------------------------------------------------------------------------------------|--------------------------------------------|
| Har du sikkerhetskort fra Sil<br>Legg det til i appen ved å be<br>telefonnummeret ditt.                                                                                                    | kkerhetskort.no?<br>ekrefte e-posten eller |
| Klikk på e-posten eller telefo<br>bekrefte.<br>Rise bekrefte sovakismo                                                                                                    | onnummeret du vil                          |
|                                                                                                    |                                            |
| Phone<br>1954617<br>Proate                                                                                                    | >                                          |
| Prove<br>Proven                                                                                                    | ørsmål                                     |
| Proce<br>Troate<br>Ofte stilte sp<br>Bovetst bedstefs                                                                                                    | ørsmål                                     |
| Decentry Research Control of the stille sp                                                                                                    | ørsmål                                     |
| Troad-27<br>Troad-27<br>Troad-2<br>Diffe stilte sp<br>Bowshat lowkiter/6<br>Ereal<br>Troad-Spherived no<br>Troad-Spherived no<br>Troad-Spherived no                                                                                                    | ørsmål "                                   |
| Processing Stream Stream Strea | ørsmål >                                   |

4. Skriv inn koden mottar på e-post eller SMS (det kan ta litt tid før koden kommer)

|                      |                                          |           | ~ |
|----------------------|------------------------------------------|-----------|---|
| 4                    | Bekreft into                             | ormasjon  | n |
| En e-po<br>per.bjorr | st har blitt sendt i<br>nsrud@statnett.n | til<br>Ø  |   |
| Skriv inr            | n koden i boksen                         | nedenfor: |   |
|                      |                                          |           |   |
|                      |                                          |           |   |
|                      | Send inn                                 | kode      |   |

Mangler e-post og/eller telefonnummer å bekrefte? Gå til "Innstillinger" og registrer informasjon.

## 2.3. Oversikt over sikkerhetskort

1. Trykk på "Kort og Adgang" for å få oversikt over dine sikkerhetskort

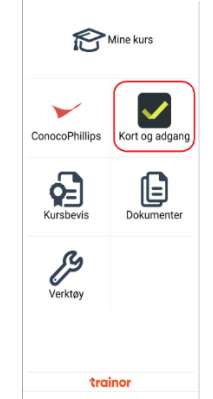

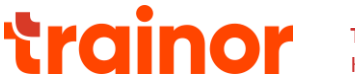

2. Nye/endrede kort må signeres for å bekrefte mottak. Trykk på «Vis og signer kort» for å bekrefte mottatt sikkerh<u>etskort, eller for å se sikkerhetskort som</u> ikke er signert.

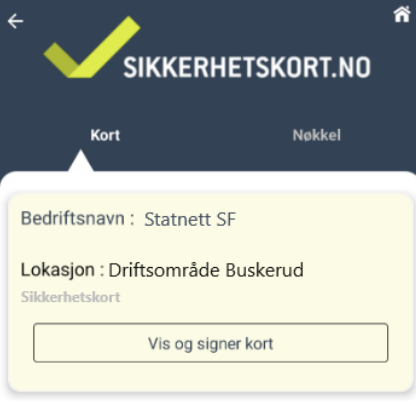

3. Når kortet er signert, kan du trykke direkte på kortet for fullstendig informasjon.

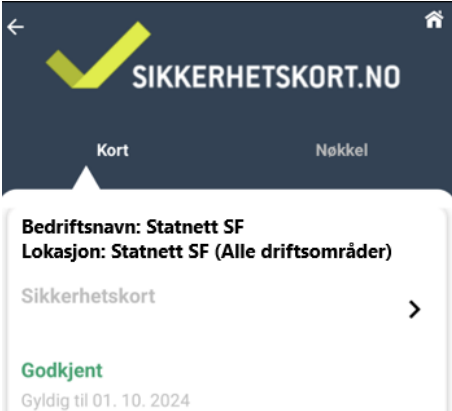

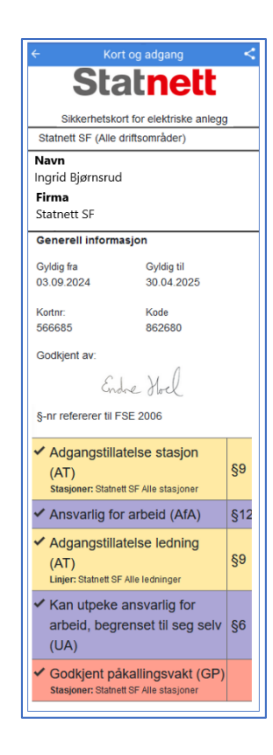

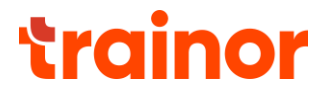

## 2.4. Varsler

Det er viktige varsler i Trainor-appen. Det anbefales at du tillater varsler for å få beskjed når du har et nytt/endret sikkerhetskort er klar til signering eller når et sikkerhetskort er utgått.

1. Trykk på "Innstillinger"

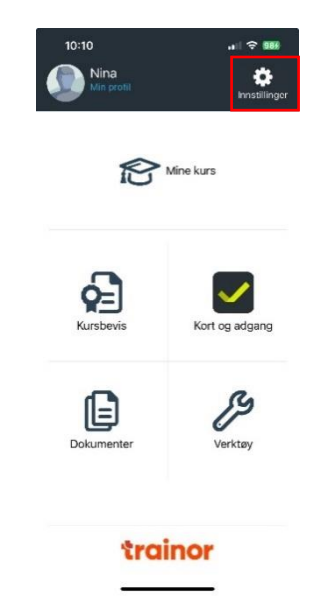

2. Velg "Varsler"

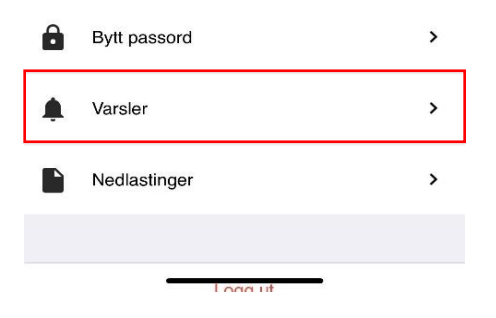

3. Velg grønn hake for "Sikkerhetskort" og "Utgått sikkerhetskort".

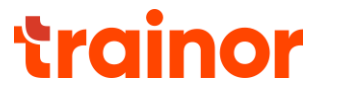

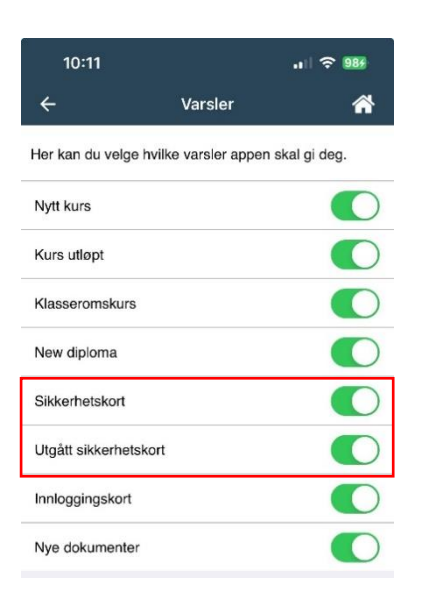

## 3. Sikkerhetskort.no/Min Side

På Min side kan du se:

- registrert personalia (Navn, Firma, Fødselsdato, Telefon og E-post)
- oversikt over dine sikkerhetskort inkl. Lokasjon, Status og Gyldighetsperiode
- oversikt over obligatoriske kurs, hvilke av dine kursgjennomføringer som dekker obligatorisk kurs og status på kursgjennomføringer
- dine registrerte kursgjennomføringer og mulighet til å registrere kursgjennomføringer inkludert opplasting av dokumentasjon

## 3.1. Du logger inn på Sikkerhetskort.no/Min Side via <u>https://ms.sikkerhetskort.no</u>.

- 1. Gå inn på https://ms.sikkerhetskort.no
- 2. Skriv inn e-postadresse eller telefonnummer
- 3. Trykk send kode

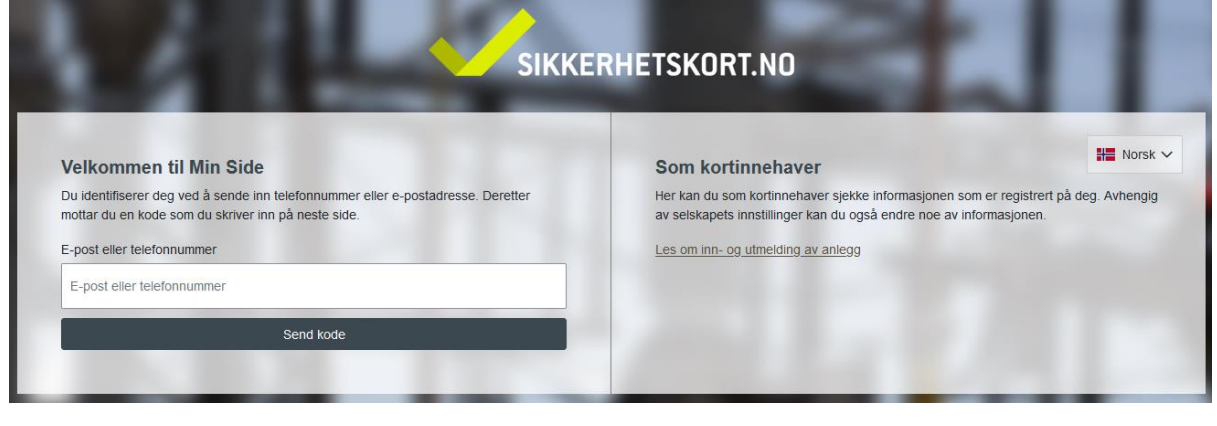

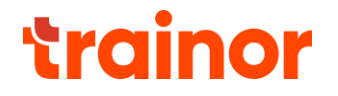

#### 4. Skriv inn koden du får tilsendt på e-post eller sms og trykk "Logg inn"

| SIRVE                                                                                                    | RHEISKURI.NU                                                                                                    |
|----------------------------------------------------------------------------------------------------|----------------------------------------------------------------------------------------------------|
| Velkommen til Min Side                                                                                                    | Som kortinnehaver                                                                                                    |
| Du identifiserer deg ved å sende inn telefonnummer eller e-postadresse. Deretter<br>mottar du en kode som du skriver inn på neste side. | Her kan du som kortinnehaver sjekke informasjonen som er registrert på deg.<br>Avhengig av selskapets innstillinger kan du også endre noe av informasjonen. |
| Skriv inn koden du har mottatt på sms / epost.                                                                                          | Les om inn- og utmelding av anlegg                                                                                                    |
| Logg inn                                                                                                    |                                                                                                    |

#### 3.2. Personalia

Under **Personalia** ser du hvilken informasjon som er registrert på deg. Det er viktig at dine personalia registrert på Min Side er identisk med personalia registrert i Trainor-app for at kursgjennomføringer skal overføres til sikkerhetskort.no og for at sikkerhetskort skal vises i Trainor-app på din mobil.

Er du ansatt i Statnett vedlikeholdes denne informasjonen fra HR systemet til Statnett. Er det feil informasjon, oppdateres dette i HR systemet.

Er du eksternt personell, ta kontakt med intern kontaktperson i Statnett for å oppdatere informasjon på sikkerhetskort.no.

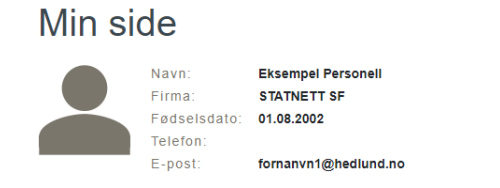

## 3.3. Oversikt over sikkerhetskort

Under Kort ser du dine sikkerhetskort, hvilke lokasjon de gjelder for, status og hvor lenge sikkerhetskortet er gyldig. I Statnett kan du ha flere sikkerhetskort hvis du har tilgang til flere driftsområder.

| ĸ | റ | r | г. |
|---|---|---|----|
| 1 |   |   | ۰. |

| Firma       | Lokasjon                         | Status   | Gyldig til | Туре |
|-------------|----------------------------------|----------|------------|------|
| Statnett SF | Statnett SF (Alle driftsområder) | Godkjent | 01.06.2025 | +    |
| Statnett SF | Driftsområde Buskerud            | Godkjent | 01.05.2025 | +    |

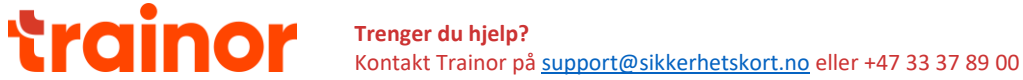

Hvis du trykker på et kort i tabellen, vil du kunne se sikkerhetskortet i sin helhet, inklusive autorisasjoner og for hvilke anlegg disse gjelder for.

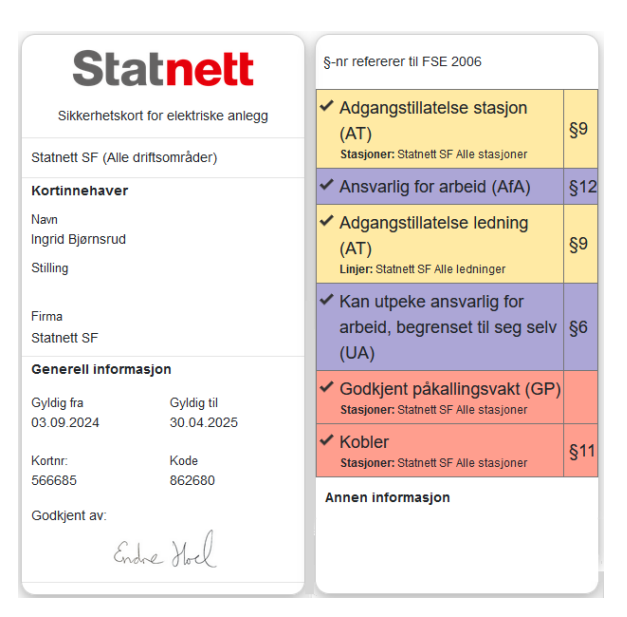

Er du ansatt i Statnett, vil dine sikkerhetskort fornyes som tidligere. Er du ekstern, vil fornying av sikkerhetskort skje via søknad, ta kontakt med din interne kontaktperson i Statnett ved spørsmål.

#### 3.4. Kurs og kompetanse

Under **Kurs og kompetanse** ser du alle dine registrerte kursgjennomføringer, både kurs som overføres automatisk fra andre systemer og manuelt registrerte kurs i sikkerhetskort.no. Registrerte kursbevis finner du ved å trykke på "Se dokumentasjon" ved siden av kursgjennomføringen.

Alle kurs gjennomført hos Trainor overføres automatisk til Sikkerhetskort.no. Mangler du kursgjennomføringer fra Trainor, så må du sjekke at du har registrert lik personalia i Trainor-app og på Min Side (se avsnitt Verifiser personalia under delkapittel 2.2.)

Er du ansatt i Statnett, vil relevante kurs registrert i kompetanseportalen/SABA overføres automatisk til sikkerhetskort.no. Mangler du kurs på sikkerhetskort.no, ta kontakt med din nærmeste leder.

Ønsker du å manuelt registrere en kursgjennomføring? 1. Trykk på "Legg til kompetanse"

Kurs og kompetanse

| Kursgjennomføringer                                                                          | Status                                | Dokumentasjon       |
|----------------------------------------------------------------------------------------------|---------------------------------------|---------------------|
| Statnetts instruks for opplæring/adgang/sikkerhetskort i Statnetts elektriske anlegg (Norsk) | <b>G</b> yldig til 11.09.2025         | Se<br>dokumentasjon |
| FSE Everk - lav- og høyspenning med førstehjelp                                              | Gyldig til 31.07.2025                 | Se<br>dokumentasjon |
| Statnetts prosedyre for planlegging av arbeid i elektriske anlegg (Norsk)                    | Utgått 22.03.2024                     | Se<br>dokumentasjon |
| Har du lagt inn feil kursbevis eller vil slette noe som allerede er lagt til? Ta k           | ontakt med sikkerhetskort@statnett.no |                     |

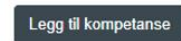

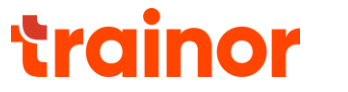

2. Velg det kurset det kurset du ønsker å registrere

|      | Legg til kompetanse                                                  |   |  |
|------|----------------------------------------------------------------------|---|--|
| ľ    | Hvilket kurs er tatt?                                                |   |  |
| •    | Velg kurs                                                            | • |  |
|      | 2-dagers kurs ekstern Leder for sikkerhet Ledning (kun for ekster    | ^ |  |
| k    | Adgang til elektriske anlegg (selvregistrert)                        | I |  |
| L    | Afa- Sjekkliste modul 1-5 (SABA)                                     |   |  |
|      | Anbefaling fra faglig ansvarlig i egen bedrift (kun for eksterne) (s |   |  |
| orsk | Anbefaling fra leder (relevant master- eller bachelorgrad og minst   |   |  |
|      | DSB-godkjenning (selvregistrert)                                     |   |  |
| ,    |                                                                      | Ŧ |  |

3. Registrer hvilke dato kurset ble tatt, last opp kursbevis og trykk "Legg til".

| Legg til kompetanse                                                                |                 |
|------------------------------------------------------------------------------------|-----------------|
| Hvilket kurs er tatt?                                                              |                 |
| Adgang til elektriske anlegg (selvregistrert)                                      | × -             |
| Hvilken dato ble kurset tatt?<br>Velg en dato<br>Last opp kursbevis (Obligatorisk) |                 |
| Velg fil Ingen fil valgt<br>, Fjern fil                                            |                 |
| )                                                                                  | Avbryt Legg til |

Kurset blir nå liggende på deg som registrert person i sikkerhetskort.no og er tilgjengelig for de som søker opp eksisterende sikkerhetskort og de som er involvert i søknads- og godkjenningsprosessen. Ønsker du å slette en registrert kursgjennomføring, ta kontakt med sikkerhetskort@statnett.no

Under Obligatoriske kurs vises en liste over obligatoriske kurs i Statnett hvor du har en relevant kursgjennomføring og status på kursgjennomføring.

| Dbligatorisk kurs                                                                                 |                                                                                                 |                                                    |
|---------------------------------------------------------------------------------------------------|-------------------------------------------------------------------------------------------------|----------------------------------------------------|
| Obligatorisk kurs                                                                                 | Kurs                                                                                            | Status                                             |
| Statnetts instruks for opplæring/adgang/sikkerhetskort i Statnetts elektriske anlegg<br>(Trainor) | Statnetts instruks for opplæring/adgang/sikkerhetskort i<br>Statnetts elektriske anlegg (Norsk) | Gyldig til<br>11.09.2025                           |
| FSE: Overlappende kurs for Adgangstillatelse Ledning                                              | FSE Everk - lav- og høyspenning med førstehjelp                                                 | <ul> <li>Gyldig til</li> <li>31.07.2025</li> </ul> |

## 4. Trenger du hjelp?

Har du generelle spørsmål om løsningen? Ta kontakt med Trainor på <u>support@sikkerhetskort.no</u>.

Har du spørsmål til dine sikkerhetskort?

Er du ansatt i Statnett, ta kontakt med <u>sikkerhetskort@statnett.no</u>. For du eksternt personell, ta kontakt med din interne kontaktperson i Statnett.

#### Trenger du hjelp? Kontakt Trainor på